1. With your completed eSRA open, click on the print button on your computer.

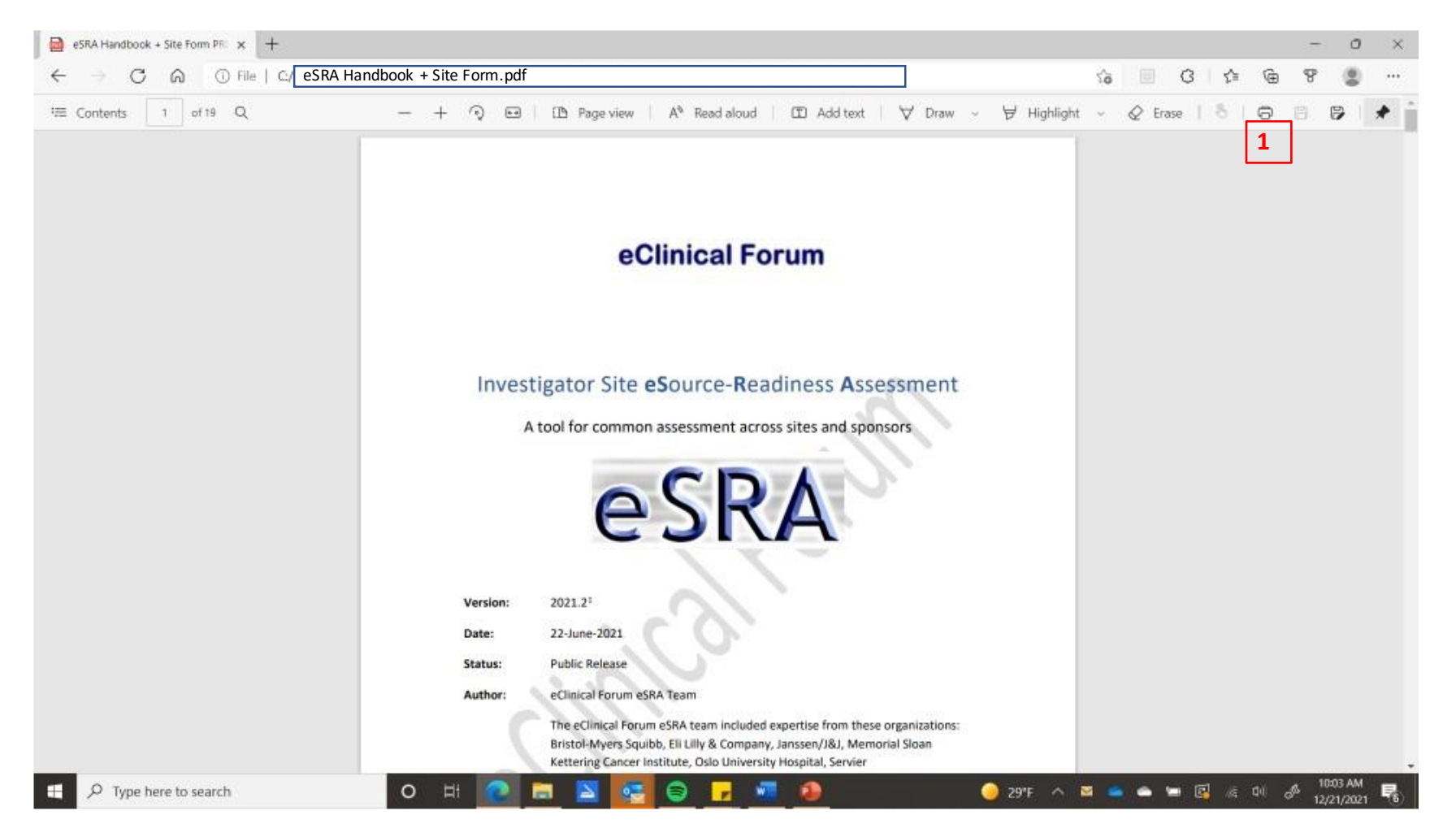

- 2. Instead of your printer, choose "Print to PDF"
- Choose pages 14-19 (or whatever your last page is if you have added many comments, your last page may be >19)
- 4. Print

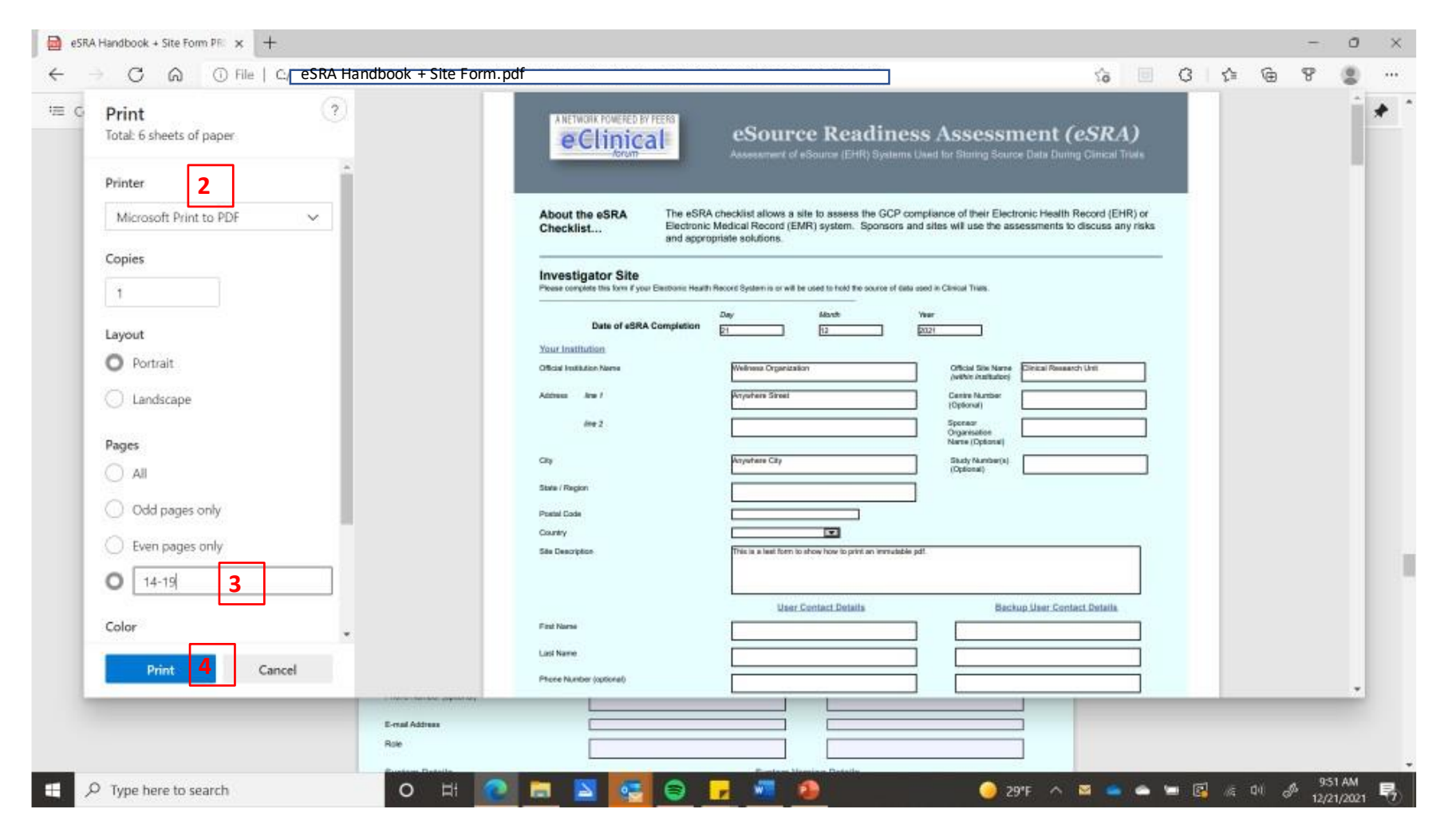

- 5. Choose an appropriate folder and give your file a name to properly identify it (e.g., with hospital, eSRA, date)
- 6. Save

| PROJECTS > eSRA > Print test     Organizate     New folder     Eclinical Forum Lin     Name     Status     Date modified     Type     No items match your search     Official Bits have     Search Print test     Official Bits have     Search Print test     Official Bits have     Search Print test     Search Print test     Sea                                                                                                    | PROJECTS > eSRA > Print test     C     Pseach Print test     C     Pseach Print test     C     Pseach Print test     C     Pseach Print test     C     Pseach Print test     C     Pseach Print test     C     Pseach Print test     C     Pseach Print test     C     Pseach Print test     C     Pseach Print test     C     Pseach Print test     C     Pseach Print test     C     Pseach Print test     C     Pseach Print test     Pse     Pseach     Pseach     Ps | Construct of the second of the second o    |
|----------------------------------------------------------------------------------------------------|----------------------------------------------------------------------------------------------------|----------------------------------------------------------------------------------------------------|
| Organization   Status   Date modified   Tope   Status   Date modified   Tope   OneDrive - Person   Christmas Letter   CSB Budget   DBL Living Will   CF Invoices   Expenses   Music   Save as type:   POF Document (*pdf)     Save as type:     Music     Save as type:     Note:     Save as type:     POF Document (*pdf)     Save as type:     Number:     Save as type:     POF Document (*pdf)     Save as type:     POF Document (*pdf)     Save as type:     POF Document (*pdf)     Save as type:     POF Document (*pdf)     Save as type:     POF Document (*pdf)     Save as type:     POF Document (*pdf)     Save as type:     POF Document (*pdf)     Save as type:     POF Document (*pdf)     Save as type:     POF Document (*pdf)     Save as type:     Portion:     Portion:     Portion:     Portion:     Portion:     Portion:     Portion: <th>Organizar • New toder     Eclinical Forum Ir   Name Status Date modified Tope No items match your search OrdErNey - Person Contribute - Person Contribute Contribute - Person Contribute Contribute Contribut</th> <th>Organize * New folder     Eclinical Forum Lin     Name   Status     Status     Date modified     Type     OneDrive - Person     CSB Budget     DB Living Will     CSB Budget     DB Living Will     eCF Invoices     Expenses   Music     Tile name:     Vertices Organization (SSRA:12202)     Save as type:     PO Document (*pdf)</th> | Organizar • New toder     Eclinical Forum Ir   Name Status Date modified Tope No items match your search OrdErNey - Person Contribute - Person Contribute Contribute - Person Contribute Contribute Contribut                                                    | Organize * New folder     Eclinical Forum Lin     Name   Status     Status     Date modified     Type     OneDrive - Person     CSB Budget     DB Living Will     CSB Budget     DB Living Will     eCF Invoices     Expenses   Music     Tile name:     Vertices Organization (SSRA:12202)     Save as type:     PO Document (*pdf)                                                                                                    |
| Ectinical Forum Lin Name   Status   Date modified Type No items match your search  OneDrive - Person Christmas Letter: CSB Budget DB Living Wall CSB Budget DB Living Wall CSB Budget DB Living Wall CSB Budget DB Living Wall CSB Budget DB Living Wall CSB Budget DB Living Wall CSB Budget DB Living Wall CSB Budget DB Living Wall Save as type: PDF Document (*,pdf) Music Mide Folders Save as type: PDF Document (*,pdf) Save as type: PDF Document (*,pdf) Save as type: PDF Document (*,p                                                                                                    | Eclinical Forum Li Name Stalus Date modified Type   Subjective - Person Christmas Letter: Christmas Letter: ConcDrive - Person Christmas Letter: D BLiving Will Construction D BLiving Will use the assessments to discuss any risks. Wolfverson Modeline Texas Multic File name: Wolfverson Organization Construction Construction Construction File folders Numer Construction File folders Numer Construction File folders Numer Construction File folders File folders Numer Construction File folders Numer Construction File folders File folders File foldere                                                                                                    | Eclinical Forum Lir Name Status Date modified Type   OmeDrive - Person Christmas Letter: CSB Budget DB Living Will eCF Invoices Expenses Music Collection Texas File name: Wellness Organization_eSSA, 12202 Save as type: PDF Document ('pdf)                                                                                                    |
| OneDrive - Person Christmas Letter Stability Mill CSB Budget DB Living Will CSB Budget DB Living Will CSB Budget Create Stability Stability Stabi                                                                                                    | OneDrive - Person     Christmas Letter:     CSB Budget     DBL Loing Will     CFC Invoices     Expenses     Modelen Texas     The name:     Medicen Texas     Save as type:     POF Document (*,pdf)     Save as type:     POF Document (*,pdf)     Save as type:     The name:     Matrix     Contry     Save as type:     The name:     Matrix     Contry     Save as type:     The name:     The name:     The n | CheDrive - Person Christmass Letter: CSB Budget DB Living Will CSB Budget DB Living Will CSB Budget CSB Rudget DB Living Will CSB Budget DB Living Will CSB Budget DB Living |
|                                                                                                    | Site Description This is a test form to show how to print as immutative pdt                                                                                                    | Hide Folders      Save      Cancel      Save     Control      Control      Contro      Contro      Contro      Control      Contro    |
| User Contact Details     Backup User Contact Details       Pint Name                                                                                                    |                                                                                                    |                                                                                                    |